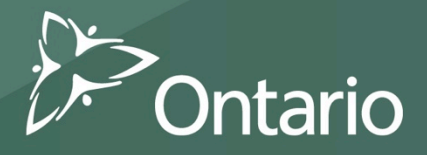

# support every child reach every student accompagner chaque enfant appuyer chaque élève

Formation des utilisateurs du SIFE 2.0 Services de garde d'enfants

# SIFE 2.0

- Une application centralisée de planification et de budgétisation qui soutient la gestion des fonds et des subventions au sein du ministère de l'Éducation. L'application utilise la technologie Hyperion Planning d'Oracle – communément appelée « Planning » en anglais.
- Une application Web permettant d'entrer des données, de calculer les subventions, de produire des rapports et de gérer le flux de travail.
- L'application est intégrée à la suite de produits Microsoft Office, notamment à Excel.

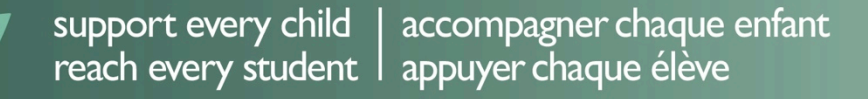

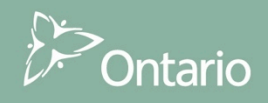

# Données historiques

- Le SIFE 1.0 ne sera plus accessible aux services de garde d'enfants ni aux programmes de soutien à la famille à partir de **31 mars 2015**.
- Le SIFE 2.0 comprendra les états financiers de 2014 ainsi que les prévisions pour 2015 et tous les cycles suivants.
- Les GSMRs sont invités à imprimer les versions PDF des soumissions présentées à l'aide du SIFE 1.0 s'ils veulent en conserver des copies.
- Si des rajustements sont effectués en avril 2015 ou à une date ultérieure, les analystes financiers fourniront des versions PDF des états financiers présentés pour les cycles antérieurs à 2014.

support every child | accompagner chaque enfant reach every student | appuyer chaque élève

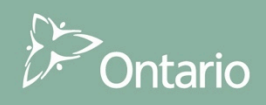

# Aperçu de la formation

Modules de formation

- 1. Planning version de base Workspace
- 2. Planning version de base Smart View
- 3. Planning version avancée Smart View
- 4. Validation de l'entrée des données
- 5. Gestion des versions
- 6. Finalisation et approbations

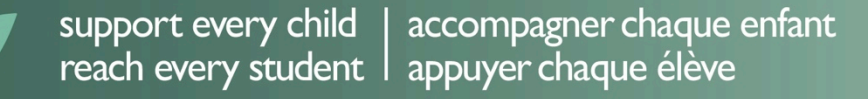

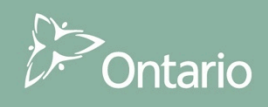

# Aperçu de la formation

#### Éléments des modules de formation :

- A. Aperçu du module
- B. Démonstration : Suivez-moi
- C. Exercice pratique pour les utilisateurs
- D. Documentation (aide-mémoire, exercices pratiques, solutions des exercices)

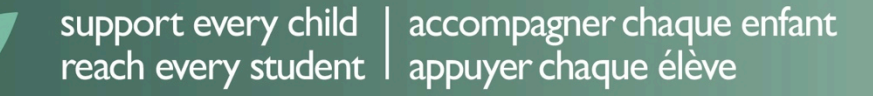

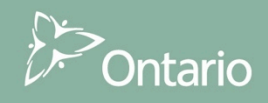

# Module 1 Planning de base

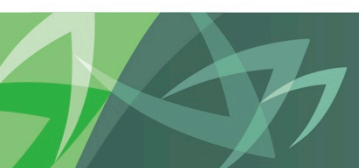

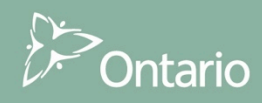

#### Planning de base Module Workspace

Le module Workspace donne un aperçu de Planning en mettant l'accent sur les éléments suivants, essentiels pour l'utilisateur :

- Connexion
- Listes des tâches
- Entrée des données
- Rapports
- Résultats

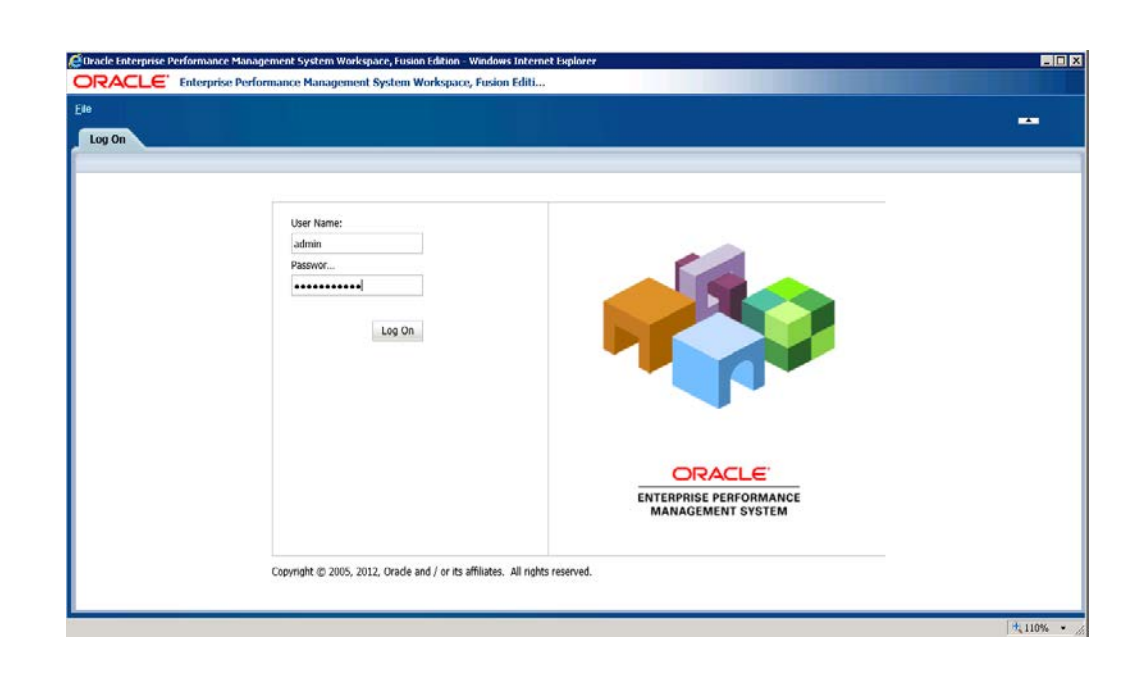

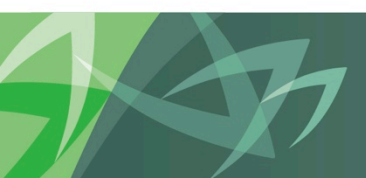

support every child | accompagner chaque enfant reach every student | appuyer chaque élève

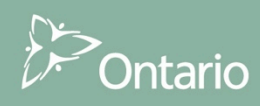

## Connexion à Planning avec Workspace

- Pour vous connecter à Workspace, utilisez l'URL
  - URL de Workspace Voir annexe A
- Une fois connecté, il y a quatre façons d'ouvrir l'application :
  - Naviguer -> Application -> Planification -> Nom de l'application
  - Fichier -> Ouvrir -> Applications -> Planification -> Nom de l'application
  - Ouvert récemment
  - Liens rapides

| ePage ×                                                                                                    |                                                                                                    |        |
|----------------------------------------------------------------------------------------------------|----------------------------------------------------------------------------------------------------|--------|
| d Workspace Pages/HomePage<br>Ouvert récemment<br>■ Tableau 2_4<br>M201SEST<br>■ Schedule 4_3<br>© Certificate<br>◆ 2015 CMSM and DSSAB Submission - Estimates<br>■ Schedule 4_1<br>◆ 2015 CMSM and DSSAB Submission - Estimates<br>■ Schedule 2_6<br>■ Schedule 2_6<br>■ Schedule 2_3 - 1<br>■ Schedule 1_1 SA<br>W Ouvrir | Liens rapides<br>Favoris<br>Applications<br>Planning<br>& FSTEST3<br>& M2014FIS<br>& M2015EST<br>& M2015Ed1 | Plus * |

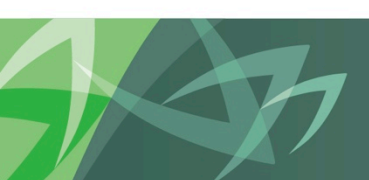

support every child | accompagner chaque enfant reach every student | appuyer chaque élève

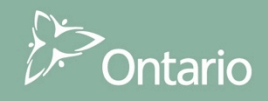

## Connexion à Planning avec Workspace

- Dans le SIFE 2.0, la soumission relative aux services de garde d'enfants et aux programmes de soutien à la famille se fera au moyen de 2 applications séparées
  - Pour accéder à l'application des services de garde d'enfants :
    - Naviguer -> Application -> Planification -> M2015TST
  - Pour accéder à l'application des programmes de soutien à la famille :
    - Naviguer -> Application -> Planification -> P1415FIS

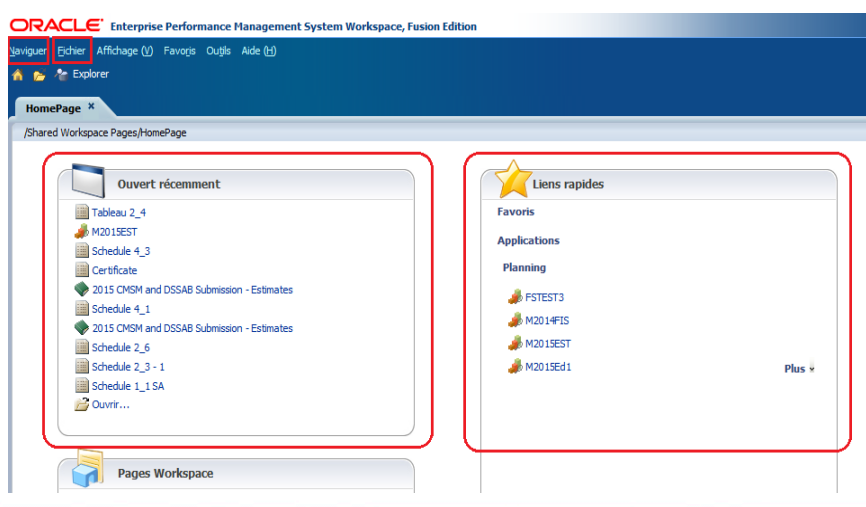

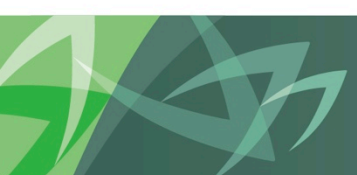

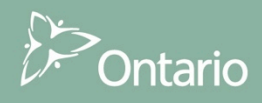

#### Connexion à Planning avec « Ma liste de tâches » dans Workspace

- Les listes des tâches servent à classer les entrées de l'utilisateur, les calculs et les processus d'examen.
- Des formulaires Web sont utilisés pour entrer et examiner les données.
- Les rapports financiers servent à la production de rapports standard.

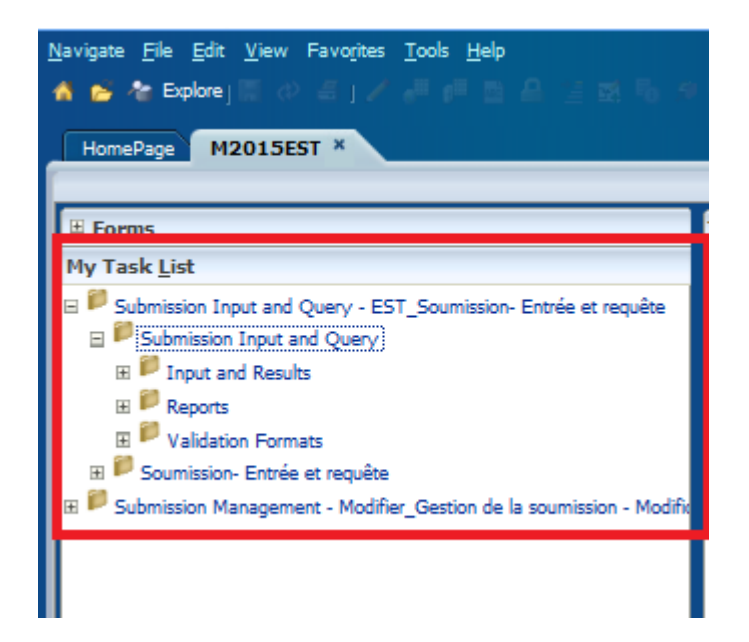

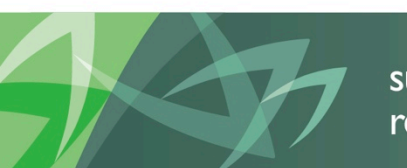

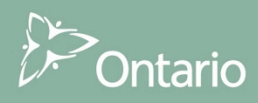

#### Liste des tâches – Services de garde

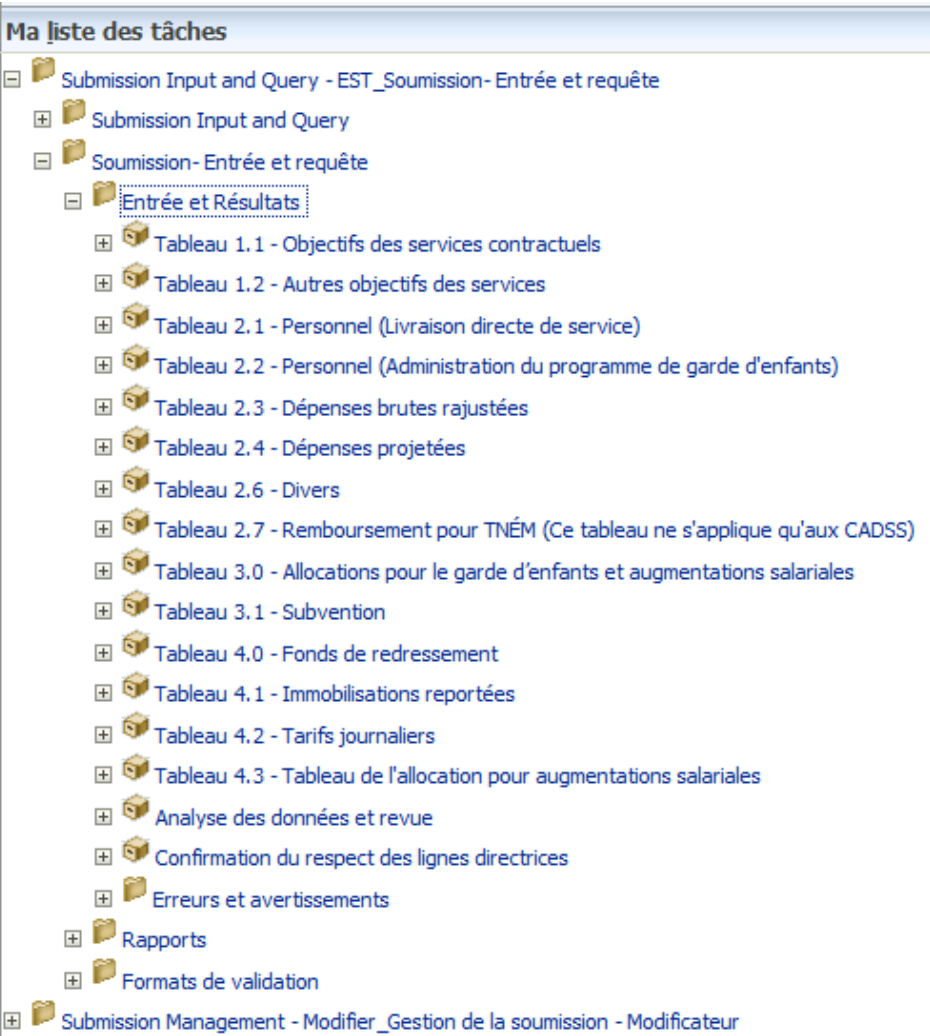

Th

support every child | accompagner chaque enfant reach every student | appuyer chaque élève

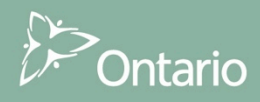

# Liste des tâches – Programmes de soutien à la famille

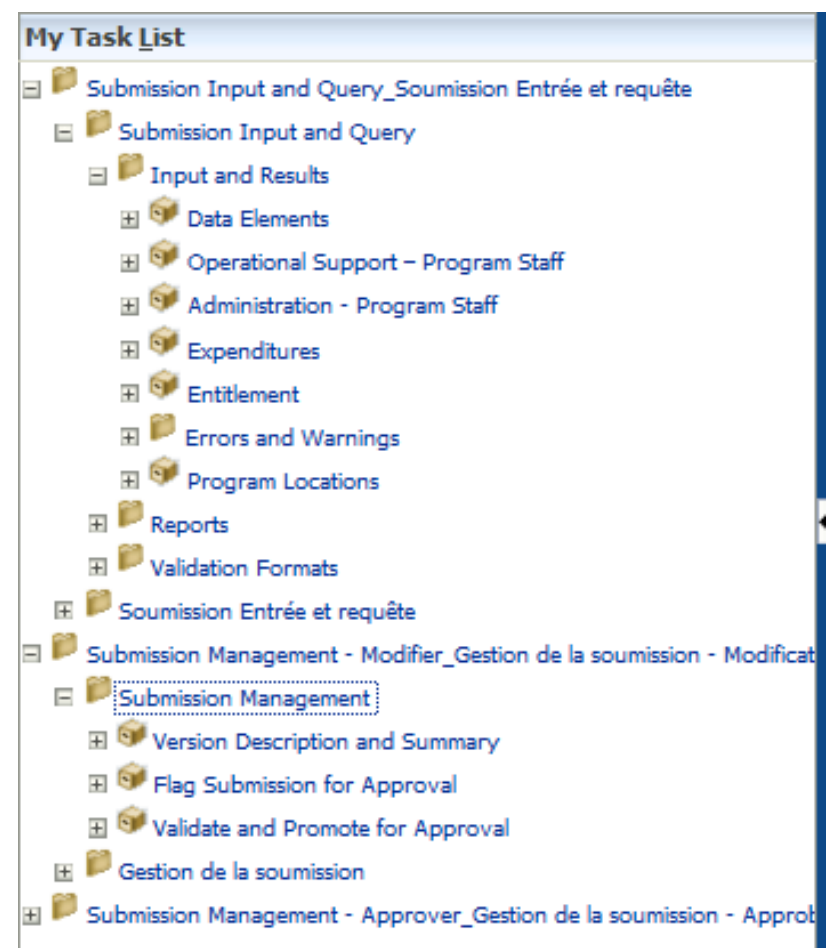

T

support every child | accompagner chaque enfant reach every student | appuyer chaque élève

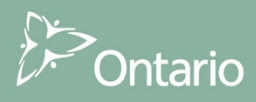

## Planning – Entrée de données dans Workspace

- Cliquez sur une cellule de saisie, puis utilisez le clavier pour entrer vos données.
- Pour naviguer entre les cellules, vous pouvez utiliser la souris et le clavier :
  - La touche Tab déplace la cellule sélectionnée dans la cellule suivante, horizontalement.
  - Les touches Maj. + Tab déplacent la cellule sélectionnée vers l'arrière, horizontalement.
  - La touche Entrée déplace le contenu sélectionné dans la cellule suivante.

| tatut de la liste o | les tâches                                 |                                  |                     |                  |                  |                              |                    |
|---------------------|--------------------------------------------|----------------------------------|---------------------|------------------|------------------|------------------------------|--------------------|
| Tâche - Tableau 2   | 2.4 - Dépenses projetées-Tableau 2.4       | Instructions relatives à la tâch | e                   |                  |                  |                              |                    |
| 🗆 Tableau 2.4 - Dép | enses projetées                            |                                  |                     |                  |                  |                              |                    |
|                     | 😪 Period                                   | d: YearTotal1                    |                     |                  |                  | ¥ear:                        | 2015               |
| Utd.Cty Prescott an | d Russell 🗸 Version de travail de la de    | stinataire 🔻 🔶                   |                     |                  |                  |                              |                    |
| Dépenses de ga      | rde d'enfants Autres Résumé                |                                  |                     |                  |                  |                              |                    |
|                     |                                            |                                  |                     | Prévisions       | budgétaires      |                              |                    |
|                     |                                            | Salaires et avantages sociaux    | Matériel - Dépenses | Services contrac | tuels - Dépenses | Loyer et charges financières | Dépenses projetées |
| À but non lucratif  | Pas de administration                      |                                  |                     |                  | 123,456          |                              |                    |
| À but lucratif      | Pas de administration                      |                                  |                     |                  | 234,567          |                              |                    |
| Services directes   | Pas de administration                      |                                  |                     |                  | 345,678          |                              |                    |
| Autres Auspices     | Administration.                            |                                  |                     |                  | 456,789          |                              |                    |
|                     | Pas de administration                      | 200,000                          |                     |                  | 567,890          |                              | 200,000            |
| Auspices consolidés | Total - Secteurs pour les dépenses prévues | 200,000                          |                     |                  |                  |                              | 200,000            |

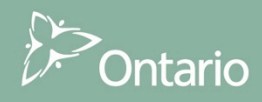

#### Planning – Production de rapports dans Workspace

 Sélectionnez – Rapports -> Tableau 2.4 – Dépenses projetées dans Ma liste des tâches. Vous verrez une version PDF d'un rapport produit à partir des résultats tirés des données que vous aurez entrées. Le rapport s'ouvrira dans son propre onglet.

| M2015EST - Statut o  | de la liste des tâches     | Tableau 2_4 ×                                  |                               |                     |                                     |                                                          |                                                                                                    | Rechercher |    |     |
|----------------------|----------------------------|------------------------------------------------|-------------------------------|---------------------|-------------------------------------|----------------------------------------------------------|----------------------------------------------------------------------------------------------------|------------|----|-----|
| ommon/FR/Tableau 2 4 | 4                          |                                                |                               |                     |                                     |                                                          |                                                                                                    |            |    |     |
| iont Working Vorgian | Decisionsty Little Chy Dre | acott and Durscell                             |                               |                     |                                     |                                                          |                                                                                                    |            |    |     |
| ient working version | Redpient: Otd.Cty Pre      | escott and Russell                             |                               |                     |                                     |                                                          |                                                                                                    |            |    |     |
|                      |                            |                                                |                               |                     |                                     |                                                          |                                                                                                    |            |    |     |
| 0 🔺 🕽 Pag            | ner 1 of 1                 |                                                |                               | - + 75%             |                                     |                                                          |                                                                                                    |            | Δ. | 5 I |
|                      |                            |                                                |                               | 1 73 %              | •                                   |                                                          |                                                                                                    |            |    | a   |
|                      |                            | Ontario                                        |                               |                     | Versi                               | on de la soumission: Versic<br>Nom du destinataire:<br>C | on de travail de la destinataire<br>Utd.Cty Prescott and Russell<br>Année: 2015<br>cycle: Prévisions budgétaires |            |    |     |
|                      |                            |                                                | Tableau                       | u 2.4 - Dépense     | s projetées                         |                                                          |                                                                                                    |            |    |     |
|                      |                            | Depenses de garde d'enfants                    |                               |                     |                                     |                                                          |                                                                                                    |            |    |     |
|                      |                            |                                                | Salaires et avantages sociaux | Matériel - Dépenses | Services contractueis -<br>Dépenses | Loyer et charges financières                             | Dépenses projetées                                                                                               |            |    |     |
|                      |                            |                                                | Col. 1                        | Col. 2              | Col. 3                              | Col. 4                                                   | Col. 5                                                                                                    |            |    |     |
|                      |                            | 1.1 A but non lucratif                         | •                             |                     | 100,000                             |                                                          | 100,000                                                                                                    |            |    |     |
|                      |                            | 1.2 A but lucratif                             |                               |                     | 234,567                             | -                                                        | 234,567                                                                                                    |            |    |     |
|                      |                            | 1.3 Services directes                          |                               |                     | 345,678                             |                                                          | 345,678                                                                                                    |            |    |     |
|                      |                            | 1.4 Administration.                            | 201.010                       |                     | 450,/69                             | •                                                        | 450,/69                                                                                                    |            |    |     |
|                      |                            | 1.5 Total - Secteurs pour les dépenses         | 200,000                       |                     | 1,704,924                           |                                                          | 1,904,924                                                                                                    |            |    |     |
|                      |                            | prevues                                        |                               |                     |                                     |                                                          |                                                                                                    |            |    |     |
|                      |                            | Autres montants                                | Description                   |                     |                                     |                                                          | Autras montante                                                                                                  |            |    |     |
|                      |                            | 2.1 Davine d'avine 1                           | Contribution #1               |                     |                                     |                                                          | Autres monants                                                                                                   |            |    |     |
|                      |                            | 2.1 Source d'autres 1                          | Contraduction + 1             |                     |                                     |                                                          | 20,000                                                                                                    |            |    |     |
|                      |                            | 2.3 Shurpe d'autres 3                          |                               |                     |                                     |                                                          |                                                                                                    |            |    |     |
|                      |                            | 2.4 Total - Secteurs pour les dépenses         |                               |                     |                                     |                                                          | 20,000                                                                                                    |            |    |     |
|                      |                            | Ibievoes                                       |                               |                     |                                     |                                                          |                                                                                                    |            |    |     |
|                      |                            | Résumé                                         |                               |                     |                                     |                                                          |                                                                                                    |            |    |     |
|                      |                            |                                                |                               |                     |                                     | Total - Secter                                           | urs pour les dépenses prévues                                                                                    |            |    |     |
|                      |                            | 1 Dépenses projetées                           |                               |                     |                                     |                                                          | 1,904,924                                                                                                    |            |    |     |
|                      |                            | 2 Autres montants                              |                               |                     |                                     |                                                          | 20,000                                                                                                    |            |    |     |
|                      |                            | 3 Aufres revenus (négafita):                   |                               |                     |                                     |                                                          |                                                                                                    |            |    |     |
|                      |                            | 31 Contribution des parents                    |                               |                     |                                     |                                                          |                                                                                                    |            |    |     |
|                      |                            | 3.2 Frais pavés en entier par les parents      |                               |                     |                                     |                                                          |                                                                                                    |            |    |     |
|                      |                            | 3.3 Autres recettes de compensation            |                               |                     |                                     |                                                          |                                                                                                    |            |    |     |
|                      |                            |                                                |                               |                     |                                     |                                                          |                                                                                                    |            |    |     |
|                      |                            | 4 Dépenses projetées ajustées                  |                               |                     |                                     |                                                          | 1,924,924                                                                                                    |            |    |     |
|                      |                            | La manitati initi dan dinanana artis in anta d | nafasin dali Aira calci isi   |                     |                                     |                                                          |                                                                                                    |            |    |     |
|                      |                            | Le montant total des dépenses pour la garde d  | emanta don eve sarál ICI.     |                     |                                     |                                                          |                                                                                                    |            |    |     |
|                      |                            |                                                |                               |                     |                                     |                                                          |                                                                                                    |            |    |     |

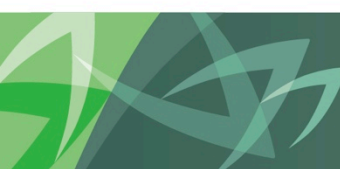

support every child | accompagner chaque enfant reach every student | appuyer chaque élève

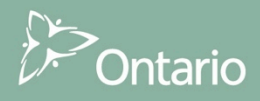

#### Planning – Résultats dans Workspace

 Sélectionnez Entrée et résultats – Tableau 2.4 – Dépenses projetées. Vous pourrez examiner les résultats produits grâce aux calculs tirés des données que vous aurez entrées. Si vous souhaitez apporter des changements à la page Résultats, revenez au formulaire Entrée.

| Tâche - Tableau 2.4 - Dépenses projetées-Tableau 2.4        | Instructions relatives à la tâche        |                                                                                        |
|-------------------------------------------------------------|------------------------------------------|----------------------------------------------------------------------------------------|
| Tableau 2.4 - Dépenses projetées                            |                                          |                                                                                        |
| 🚱 Period:                                                   | : YearTotal1                             | 🛗 Year: 2015                                                                           |
| Utd.Cty Prescott and Russell Version de travail de la desti | tinataire 🔻 🟓                            |                                                                                        |
| Dépenses de garde d'enfants Autres Récesses                 | de la liste des tâsbes                   |                                                                                        |
| Statut                                                      | de la liste des taches                   |                                                                                        |
| Tâche                                                       | e - Tableau 2.4 - Dépenses projeté       | ées-Tableau 2.4 Instructions relatives à la tâche                                      |
| A but non lucratif Pas de administration                    | leau 2.4 - Dépanses projetées            |                                                                                        |
| Services directes Paside administration                     | lead 2.4 - Depenses projecees            |                                                                                        |
| Autres Auspices Administration.                             |                                          | Statut de la liste des tâches                                                          |
| Pas de administration Utd.Ct                                | ty Prescott and Russell 👻 Versio         |                                                                                        |
| Auspices consolidés Total - Secteurs pour les dépe          | enses de garde d'enfants Autres          | Tâche - Tableau 2.4 - Dépenses projetées-Tableau 2.4 Instructions relatives à la tâche |
|                                                             |                                          | Tache - Tableau 2.4 - Depenses projecees-Tableau 2.4                                   |
|                                                             |                                          | Tableau 2.4 - Dépenses projetées                                                       |
| Autres                                                      | s Auspices                               |                                                                                        |
|                                                             | Source d'autres 1                        | VoPeriod: YearTotal1                                                                   |
|                                                             |                                          | Utd. Ctv Prescott and Russell                                                          |
|                                                             | Source d'autres 2                        |                                                                                        |
|                                                             | Course d'autors 2                        | Dépenses de garde d'enfants Autres Résumé                                              |
|                                                             | Source d'autres 3                        |                                                                                        |
| Auspid                                                      | ces consolidés Total - Secteurs pour les | Prévisions budgétaires                                                                 |
|                                                             |                                          | Auspices consolidés                                                                    |
|                                                             |                                          | Total - Secteurs pour les dépenses prévues                                             |
|                                                             |                                          | Dépenses projetées 1,928,380                                                           |

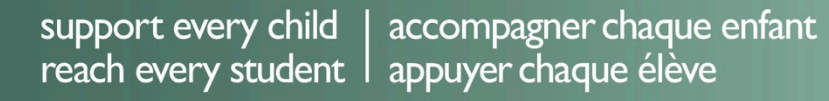

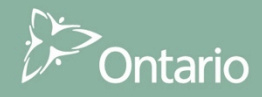

## Module 2 Planning de base Smart View

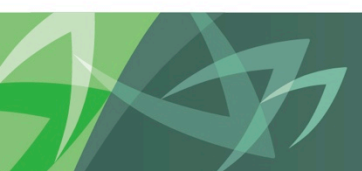

support every child | accompagner chaque enfant reach every student | appuyer chaque élève

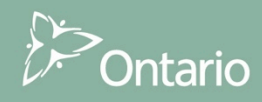

## Planning de base - Smart View

- Planning est intégré à Microsoft Excel par l'intermédiaire de Smart View.
- Smart View exécute les même tâches que Planning. Les utilisateurs voient les formulaires de données de planification dans Excel avec la même fonctionnalité.
- C'est une autre 'fenêtre' sur les données, plus intuitive, pour ceux qui connaissent Excel.
- **Principales tâches :** Entrée des données, examen des résultats

| S | mart View 🔻 🗸                                                                                                    |
|---|----------------------------------------------------------------------------------------------------|
|   | Liste des tâches 🙆 🔻 »                                                                                                    |
|   | Serveur : cscvigdcapwlg10.service.cihs.gov.on.ca<br>Application : M2015EST                                                                                                    |
|   | Submission Input and Query - EST_Soumission- Entrée et requête                                                                                                    |
| Ì | ⊕ ○ 1.0 Submission Input and Ouerv     □ ○ 2.0 Soumission-Entrée et requête                                                                                                    |
|   | <ul> <li>2.1.1 Tableau 1.1 - Objectifs des services contractuels</li> <li>2.1.2 Tableau 1.2 - Autres objectifs des services</li> <li>2.1.3 Tableau 2.1 - Personnel (Livraison directe de service)</li> <li>2.1.4 Tableau 2.2 - Personnel (Administration du programme de garde d'enfants)</li> <li>2.1.5 Tableau 2.3 - Dépenses brutes rajustées</li> <li>2.1.6 Tableau 2.4 - Dépenses projetées</li> <li>2.1.7 Tableau 2.6 - Divers</li> <li>2.1.8 Tableau 3.0 - Allocations pour le garde d'enfants et augmentations salariales</li> <li>2.1.10 Tableau 3.1 - Subvention</li> <li>2.1.11 Tableau 4.0 - Fonds de redressement</li> <li>2.1.12 Tableau 4.1 - Immobilisations reportées</li> <li>2.1.13 Tableau 4.2 - Tarifs journaliers</li> <li>2.1.14 Tableau 4.3 - Tableau 4.7 and the the distance</li> </ul> |
|   |                                                                                                    |
|   |                                                                                                    |

support every child | accompagner chaque enfant reach every student | appuyer chaque élève

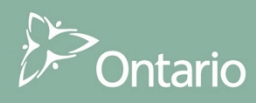

#### Planning de base - Smart View

- Principales tâches : Entrée des données, examen des résultats
- Dans cet exercice, nous allons vous montrer comment :
  - Vous connecter à Hyperion Planning.
  - Ouvrir des formulaires à partir des listes de tâches.
  - Entrer des données dans le formulaire prévu à cet effet.
  - Calculer des valeurs après avoir soumis des données.
  - Examiner les données.

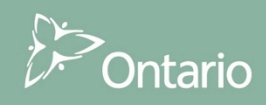

## Planning Connexion via Smart View

- Ouvrez Microsoft Excel.
- Sous l'onglet Smart View, cliquez sur Panneau, puis allez à Connexions partagées .
- Ouvrez une session dans Oracle Hyperion Planning

| 🛣   🛃 🖉 - (۲ -                                                                                                    | ·   <del>↓</del> | Anna In                                               |                              |                   |                                  |         |                                                                                      | -                 | Book1 - Micros | oft Excel |   |   |   |                                                                                                    |
|----------------------------------------------------------------------------------------------------|------------------|-------------------------------------------------------|------------------------------|-------------------|----------------------------------|---------|--------------------------------------------------------------------------------------|-------------------|----------------|-----------|---|---|---|----------------------------------------------------------------------------------------------------|
| File Home                                                                                                    | Insert           | Page Layou                                            | it Form                      | ulas Data         | a Review                         | View    | Develope                                                                             | Smart View        | Antidote       | Acrobat   |   |   |   | a 😮 🗆                                                                                                    |
| Panneau Démarrer                                                                                                    | (Cl Ré           | tablir 🛱 Co<br>Etablir 🛱 Co<br>Etablir Fo<br>Modifier | opier<br>oller<br>onctions • | Actualiser<br>Don | Soumettre<br>les données<br>nées | Options | <ul> <li>? Aide ▼</li> <li>? Information</li> <li>Plus ▼</li> <li>Général</li> </ul> | ns sur la feuille |                |           |   |   |   |                                                                                                    |
| A1                                                                                                    | • (              | $f_x$                                                 |                              |                   |                                  |         |                                                                                      |                   |                |           |   |   |   |                                                                                                    |
| A                                                                                                    | В                | С                                                     | D                            | E                 | F G                              | i I     | H I                                                                                  | J                 | K              | L         | м | N | 0 | F Smart View                                                                                                    |
| 1       2       3       4       5       6       7       8       9       10       11       12       13       14       15       16       17       18       19       20       21 |                  |                                                       |                              |                   |                                  |         |                                                                                      |                   |                |           |   |   |   | Accueil Smart View                 Connexions partagées<br>Connexions du référentiel partagé                  Connexions privées<br>Connexions privées                  Connexions privées                  Utilisé récemment                 Diste des tâches<br>Submission Input and Query - EST_Soumission-Entrée et requête<br>cscvigdcapwig0.service.chs.gov.on.ca   M2015EST                 Uiste des tâches<br>Submission Input and Query - EST_Soumission-Entrée et requête<br>cscvigdcapwig09.service.chs.gov.on.ca   M2015EST                 Uiste des tâches<br>Submission Input and Query - EST_Soumission-Entrée et requête<br>cscvigdcapwig09.service.chs.gov.on.ca   M2015EST                 Diste des tâches<br>Submission Input and Query - EST_Soumission-Entrée et requête<br>cscvigdcapwig09.service.chs.gov.on.ca   M2015EST |

T

support every child | accompagner chaque enfant reach every student | appuyer chaque élève

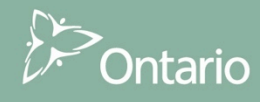

#### Planning - Smart View Entrée de données

- Ouvrez votre application et votre liste des tâches.
- Double-cliquez sur le formulaire Entrée pour l'ouvrir.
- Choisissez Point de Vue (PDV) et actualiser l'écran.
- Cellules blanches et jaunes : cellules d'entrée des données.
- Cellules grises : cellules en lecture seule.
- Entrez et envoyez les données » (calcule les valeurs).

| PDV | / Tableau 2.4 - cscvigdcap |                                              |                               |                     |  |  |  |
|-----|----------------------------|----------------------------------------------|-------------------------------|---------------------|--|--|--|
|     | Utd.Cty Prescott and Rus   | sell 👻 Version de travail de la destinataire | ✓ YearTotal1 2015 Ac          | ctualiser           |  |  |  |
|     | F15 -                      | ( <b>f</b> <sub>x</sub>                      |                               |                     |  |  |  |
|     | А                          | В                                            | С                             | D                   |  |  |  |
| 1   |                            |                                              |                               |                     |  |  |  |
| 2   |                            |                                              | Salaires et avantages sociaux | Matériel - Dépenses |  |  |  |
| 3   | À but non lucratif         | Pas de administration                        |                               |                     |  |  |  |
| 4   | À but lucratif             | Pas de administration                        |                               |                     |  |  |  |
| 5   | Services directes          | Pas de administration                        |                               | 1000                |  |  |  |
| 6   | Autros Auspicos            | Administration.                              | 2                             |                     |  |  |  |
| 7   | Autres Auspices            | Pas de administration                        | 200000                        | 3000                |  |  |  |
| 8   | Auspices consolidés        | Total - Secteurs pour les dépenses prévues   | 200000                        | 6000                |  |  |  |

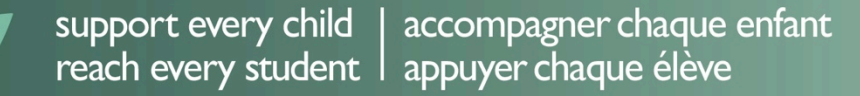

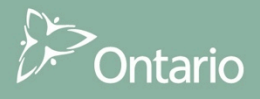

#### Planning - Smart View Résultats

• Ouvrez le formulaire pour examiner et vérifier si toutes les données ont bien été sauvegardées et calculées.

| PD۱                 | W Tableau 2.4 - cscvigdcapwlg10.service.cihs.gov.on.ca_M2015EST_1 |                                              |                               |                        |                                  |                              |                     |  |  |  |  |  |  |
|---------------------|-------------------------------------------------------------------|----------------------------------------------|-------------------------------|------------------------|----------------------------------|------------------------------|---------------------|--|--|--|--|--|--|
|                     | Utd.Cty Prescott and Rus                                          | sell 🔻 Version de travail de la destinataire | ✓ YearTotal1 2015 Ac          | tualiser               |                                  |                              |                     |  |  |  |  |  |  |
| F15 • (* <i>f</i> x |                                                                   |                                              |                               |                        |                                  |                              |                     |  |  |  |  |  |  |
|                     | А                                                                 | В                                            | С                             | D                      | Formula Bar E                    | F                            | G                   |  |  |  |  |  |  |
| 1                   |                                                                   |                                              |                               | Prévisions budgétaires |                                  |                              |                     |  |  |  |  |  |  |
|                     |                                                                   |                                              |                               |                        |                                  |                              | -Dépenses projetées |  |  |  |  |  |  |
| 2                   |                                                                   |                                              | Salaires et avantages sociaux | Matériel - Dépenses    | Services contractuels - Dépenses | Loyer et charges financières |                     |  |  |  |  |  |  |
| 3                   | À but non lucratif                                                | Pas de administration                        |                               |                        | 100000                           |                              | 100000              |  |  |  |  |  |  |
| 4                   | À but lucratif                                                    | Pas de administration                        |                               |                        | 234567                           |                              | 234567              |  |  |  |  |  |  |
| 5                   | Services directes                                                 | Pas de administration                        |                               | 1000                   | 345678                           |                              | 346678              |  |  |  |  |  |  |
| 6                   | Autros Ausnicos                                                   | Administration.                              |                               | 2000                   | 456789                           |                              | 458789              |  |  |  |  |  |  |
| 7                   | Autres Auspices                                                   | Pas de administration                        | 200000                        | 3000                   | 567890                           |                              | 770890              |  |  |  |  |  |  |
| 8                   | Auspices consolidés                                               | Total - Secteurs pour les dépenses prévues   | 200000                        | 6000                   | 1704924                          |                              | 1910924             |  |  |  |  |  |  |

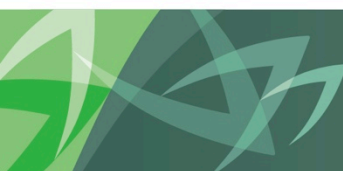

support every child | accompagner chaque enfant reach every student | appuyer chaque élève

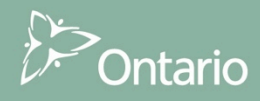

## Module 3 Smart View – Version avancée

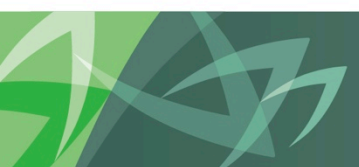

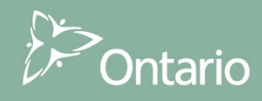

- Comme indiqué plus tôt, Smart View a les mêmes fonctions que Workspace dans Excel.
- L'avantage de Smart View est évident au moment d'entrer les données et d'utiliser la fonction existante dans Excel.

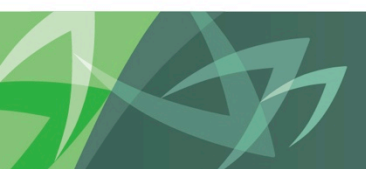

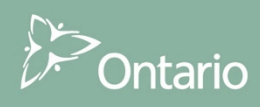

- Survol des avantages.
  - Copier / Coller

| <b>X</b>                                                                                               |          | <b>9 -</b> (° - | <b>-</b> |                      |                  |         |              |           |          | Book6 - Micros | oft Excel |                   |            |         |       |         |        |
|----------------------------------------------------------------------------------------------------|----------|-----------------|----------|----------------------|------------------|---------|--------------|-----------|----------|----------------|-----------|-------------------|------------|---------|-------|---------|--------|
| F                                                                                                    | ile      | Home            | Inse     | rt Page Layout       | Formulas         | Data    | Review       | View      | Develope | er Add-Ins     | Smart Vi  | ew Planning       | Acrobat    | E       |       |         |        |
|                                                                                                    | -        | (des)           | ×        | 🐯 Cell Actions 🔻     | 👪 Adjust 🔹       | 📃 Mo    | re 🔹 🗣 App   | orovals   |          |                |           |                   |            |         |       |         |        |
|                                                                                                    | <u>+</u> | 000             | 0        | 🔒 Lock               | 🖫 Drill-through  | n       | 🔊 Cop        | y Version |          |                |           |                   |            |         |       |         |        |
| Ana                                                                                                    | alyze    | Refresh         | POV      | 🖬 Calculate 🔻        | 🚺 Submit Data    |         |              |           |          |                |           |                   |            |         |       |         |        |
| Ad                                                                                                    | Hoc      |                 |          | Data                 |                  |         | Wo           | rkflow    |          |                |           |                   |            |         |       |         |        |
| PO                                                                                                    | / Sche   | edule 2.4 -     | cscvigd  | capwlg09.service.    | cihs.gov.on.ca_1 | 42015E9 | 5T_1         |           |          |                |           |                   |            |         |       |         |        |
| Train Recipient               Recipient Working Version              Year Total1       2015    Refresh |          |                 |          |                      |                  |         |              |           |          |                |           |                   |            |         |       |         |        |
|                                                                                                    |          | A17             | •        | fx fx                |                  |         |              |           |          |                |           |                   |            |         |       |         |        |
|                                                                                                    |          | A               |          |                      | В                |         | С            |           | D        | E              | F         |                   | G          |         |       |         |        |
| 1                                                                                                    |          |                 |          |                      |                  |         |              |           |          | Estimates      | S         |                   |            |         |       |         |        |
|                                                                                                    |          |                 |          |                      |                  |         |              |           |          |                |           | -Projected I      | Expenditur | es      |       |         |        |
| 2                                                                                                    |          |                 |          |                      |                  | Si      | alaries Wage | s Materia | d i      | Contracted     | Rents an  | d                 |            | _       |       |         |        |
| 3                                                                                                    | Non-F    | Profit Oper     | ations   | Non-Administratio    | n                |         |              |           |          | 100000         |           |                   | 100        | 000     |       |         |        |
| 4                                                                                                    | Profit   | Operation       | s        | Non-Administratio    | n                | _       |              |           |          | 234567         |           |                   | 234        | 567     |       |         |        |
| 5                                                                                                    | Direc    | tly Operate     | d        | Non-Administratio    | n                |         |              | PA        | STE      | 345678         |           |                   | 3/16       | B       | С     | D       | F      |
| 7                                                                                                    | Other    | r Auspices      |          | Non-Administratio    | n                | -       | 2000         | 10        | 3000     |                |           | COPY              |            | Col 1   | Col 2 | Col 3   | Col 4  |
| 8                                                                                                    | Ausp     | ice Consoli     | dated    | Total Sectors for Pr | oiected Expendit | ures    | 20000        | 00        | 6000     | 170492-        | 2         | Non-Profit Opera  | tions      |         |       | 100,000 |        |
|                                                                                                    |          |                 |          |                      |                  |         |              |           |          |                | 3         | Profit Operations | 6          |         |       | 234,567 |        |
|                                                                                                    |          |                 |          |                      |                  |         |              |           |          |                | 4         | Directly Operate  | d          |         | 1,000 | 345,678 | 45,788 |
|                                                                                                    |          |                 |          |                      |                  |         |              |           |          |                | 5         | Other Admin       |            |         | 2,000 | 456,789 | 15,488 |
|                                                                                                    |          |                 |          |                      |                  |         |              |           |          |                | 6         | Other Non Admi    | n          | 200,000 | 3,000 | 567,890 |        |

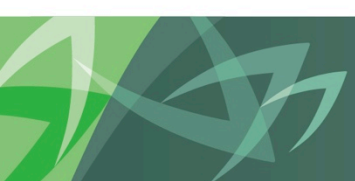

support every child | accompagner chaque enfant reach every student | appuyer chaque élève

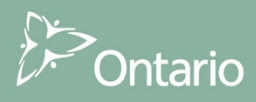

- Survol des avantages.
  - Formules

| PD\ | / Tableau 2.4 - cscvigdcap | wlg10.service.cihs.gov.on.ca_M2015EST_ |                      |                               |                         |
|-----|----------------------------|----------------------------------------|----------------------|-------------------------------|-------------------------|
|     | Utd.Cty Prescott and Rus   | sell 👻 Version de travail de la dest   | ✓ YearTotal1 2015 Ac | ctualiser                     |                         |
|     | D7 🔻                       |                                        | mule Excel           |                               |                         |
|     | А                          | В                                      |                      | С                             | D                       |
| 1   |                            |                                        |                      |                               |                         |
|     |                            |                                        |                      |                               |                         |
| 2   |                            |                                        |                      | Salaires et avantages sociaux | Matériel - Dépenses Ser |
| 3   | À but non lucratif         | Pas de administration                  |                      |                               |                         |
| 4   | À but lucratif             | Pas de administration                  |                      |                               |                         |
| 5   | Services directes          | Pas de administration                  |                      |                               | 1000                    |
| 6   | Autros Auspicos            | Administration.                        |                      |                               | 2000                    |
| 7   | Autres Auspices            | Pas de administration                  |                      | 200000                        | 4200                    |
| 8   | Auspices consolidés        | Total - Secteurs pour les dépenses     | prévues              | 200000                        | 6000                    |

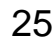

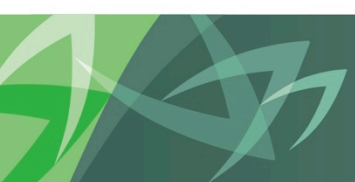

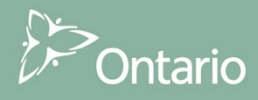

- Survol des avantages
  - Lier des données

| <b>X</b> | 🚽 🎝 🔹 (° 🗉 🖛             | d Part                                     | _               | -                      | Book2 - Microsoft                  | Excel                                                    |
|----------|--------------------------|--------------------------------------------|-----------------|------------------------|------------------------------------|----------------------------------------------------------|
| F        | ile Home Inser           | t Page Layout Formulas Data                | Review Vie      | w Developer Sr         | nart View Antidote                 | Planning Acrobat                                         |
| Al       | ۵۶ 💢 🗓                   |                                            | Show/Hid        | de Comment<br>Comments |                                    | Protect and Share Workbook<br>Allow Users to Edit Ranges |
| Spe      | lling Research Thesaurus | Translate New Delete Previous<br>Comment   | Next 🖾 Show Ink | Unprotect<br>Sheet     | Protect Share<br>Workbook Workbook | Track Changes * Now by                                   |
|          | Proofing                 | Language Com                               | ments           |                        | Changes                            | Share                                                    |
| PD\      | Tableau 2.4 - cscvigdcap | owlg10.service.cihs.gov.on.ca_M2015EST_1   |                 |                        |                                    |                                                          |
|          | Utd.Cty Prescott and Rus | sell 👻 Version de travail de la destina    | ataire          | ✓ YearTotal1 2015      | Actualiser                         |                                                          |
|          | INDEX -                  | ( X ✓ f <sub>x</sub> = '[ExpenseData.xlsx] | Sheet1\$D\$2 <  | Créer des li           | ens vers d'autres fich             | iers Excel                                               |
|          | А                        | В                                          |                 | С                      | D                                  | E                                                        |
| 1        |                          |                                            |                 |                        |                                    | Prévisions budgétaires                                   |
| 2        |                          |                                            | Salaire         | s et avantages sociau  | x Matériel - Dépenses              | Services contractuels - Dépenses L                       |
| 3        | À but non lucratif       | Pas de administration                      |                 |                        |                                    | ='[ExpenseData.xlsx]Sheet1\$D\$2                         |
| 4        | À but lucratif           | Pas de administration                      |                 |                        |                                    | 234567                                                   |
| 5        | Services directes        | Pas de administration                      |                 |                        | 1000                               | 345678                                                   |
| 6        | Autros Auspicos          | Administration.                            |                 |                        | 2000                               | 456789                                                   |
| 7        | Autres Auspices          | Pas de administration                      |                 | 20000                  | 4200                               | 567890                                                   |
| 2        | Auguines concelidés      |                                            | ,               |                        |                                    |                                                          |

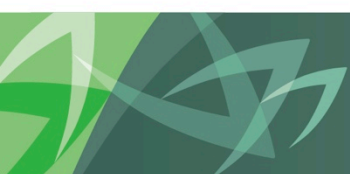

support every child | accompagner chaque enfant reach every student | appuyer chaque élève

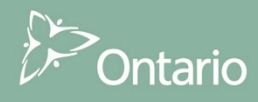

- Survol des avantages
  - Enregistrer les formulaires et les soumettre plus tard

|     | 🚽 🔊 • (° •         | Ŧ         | _                         |                                    |                   | _                       | _                     | _                                                                                       | EFIS 2.0 -      | Training WB -  | Microsoft Exce |                                            |                  |          |      |
|-----|--------------------|-----------|---------------------------|------------------------------------|-------------------|-------------------------|-----------------------|-----------------------------------------------------------------------------------------|-----------------|----------------|----------------|--------------------------------------------|------------------|----------|------|
| F   | ile Home           | Inser     | t Page                    | Layout Form                        | ulas Dat          | ta Revie                | w View                | Developer                                                                               | Smart View      | Antidote       | Planning       | Acrobat                                    |                  |          |      |
| Pan | Démarrer           | ns G      | Annuler<br>Rétablir<br>Mo | Im Copier Im Coller Im Fonctions ▼ | Actualiser<br>Dor | Soumettre<br>les donnée | Options               | <ul> <li>? Aide ▼</li> <li>? Informations</li> <li>? Plus ▼</li> <li>Général</li> </ul> | sur la feuille  |                |                |                                            |                  |          |      |
| PD\ | / SC2.4 1 - cscvid | dcapwlo   | 10.service                | .cihs.gov.on.ca N                  | 2015EST 1         |                         |                       |                                                                                         |                 |                |                |                                            |                  |          |      |
|     | Utd.Cty Prescot    | t and Rus | sell 👻                    | Version de tra                     | avail de la des   | tinataire               | -                     | YearTotal1 20                                                                           | 15 Actualiser   | 7              |                |                                            |                  |          |      |
|     |                    | -         | 6                         |                                    |                   | Connexion               |                       |                                                                                         |                 |                |                |                                            | ×                | <u></u>  |      |
|     | Δ                  |           |                           | В                                  | -                 |                         |                       |                                                                                         |                 |                |                |                                            | A                |          | = 5r |
| 1   |                    |           |                           |                                    |                   |                         |                       |                                                                                         |                 |                |                |                                            |                  |          |      |
| 2   |                    |           |                           |                                    |                   |                         |                       |                                                                                         |                 |                |                |                                            |                  | financié | Â    |
| 3   | À but non luc      | atif      | Pas de a                  | dministration                      |                   |                         |                       |                                                                                         |                 |                |                |                                            |                  |          |      |
| 4   | A but lucratif     |           | Pas de a                  | dministration                      |                   |                         |                       |                                                                                         |                 |                |                |                                            |                  |          |      |
| 5   | Services direc     | tes       | Pas de a                  | dministration                      |                   | C                       | <b>A</b>              |                                                                                         |                 |                |                |                                            |                  |          |      |
| 7   | Autres Auspio      | es        | Pas de a                  | dministration                      |                   | U U                     | <b>U</b> SEC          | URE                                                                                     |                 |                |                | CO Secure ID :                             |                  |          |      |
| 8   | Auspices cons      | olidés    | Total - S                 | ecteurs pour le                    | s dépense         | L                       |                       |                                                                                         |                 |                |                | Go Secure ID .                             | =                |          |      |
| 9   |                    |           |                           |                                    |                   | Fourni                  | des resso             | urces en ligne s                                                                        | écurisés pour l | es personnes   | à              |                                            |                  |          |      |
| 10  |                    |           |                           |                                    |                   | Tinterie                | ur de l'Onta          | ano el des seclei                                                                       | irs plus larges | publics.       |                | Mot de passe :                             |                  |          |      |
| 11  | La                 | onne      | cion est                  | rétablie sur la                    |                   | GO Se                   | cure Profil           |                                                                                         |                 |                |                |                                            |                  |          |      |
| 12  | réc                | uvertu    | ire et                    |                                    |                   | Voir les                | aquestions<br>écurité | de votre profil, le                                                                     | changement (    | de mot de pass | e              | Se connecter                               | r                |          |      |
| 14  | raf                | raîchis   | sement (                  | des données.                       |                   |                         | oounto                |                                                                                         |                 |                |                |                                            |                  |          | =    |
| 15  |                    |           |                           |                                    |                   |                         |                       |                                                                                         |                 |                |                | Vous avez oublié vo<br>ou le mot de passe? | tre «GO Secure I |          |      |
| 16  |                    |           |                           |                                    |                   |                         |                       |                                                                                         |                 |                |                |                                            |                  |          | 1    |
| 17  |                    |           |                           |                                    |                   |                         |                       |                                                                                         |                 |                |                | vous n'avez pas de<br>vous maintenant.     | compte? Inscriv  |          |      |
| 18  |                    |           |                           |                                    |                   |                         |                       |                                                                                         |                 |                |                |                                            | -                |          | C    |
| 19  |                    |           |                           |                                    | -                 | I                       |                       |                                                                                         |                 |                |                |                                            | 4                |          |      |
| 20  |                    |           |                           |                                    | -                 |                         |                       |                                                                                         |                 |                |                |                                            | Annuler          |          | Г    |
| 22  |                    |           |                           |                                    |                   |                         |                       |                                                                                         |                 |                |                |                                            |                  |          |      |
| 23  |                    |           |                           |                                    |                   |                         |                       |                                                                                         |                 |                |                |                                            |                  |          |      |
| 24  |                    |           |                           |                                    |                   |                         |                       |                                                                                         |                 |                |                |                                            |                  |          |      |
| 25  |                    |           |                           |                                    |                   |                         |                       |                                                                                         |                 |                |                |                                            |                  |          |      |
| 26  |                    |           |                           |                                    |                   |                         |                       |                                                                                         |                 |                |                |                                            |                  |          |      |

T

support every child | accompagner chaque enfant reach every student | appuyer chaque élève

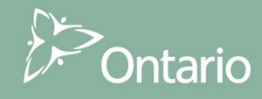

## Module 4 Validation de l'entrée des données

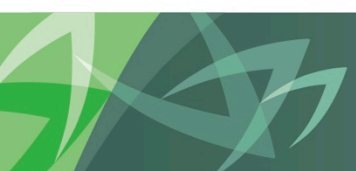

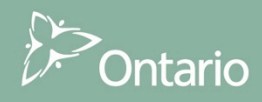

#### Validation de l'entrée des données

- Toutes les cellules de saisie sont assujetties à des conditions **pour entrer les données**.
- La logique de commande pour vérifier si les données sont entrées correctement du SIFE 2.0 est semblable à celle du SIFE 1.0.
- Chaque cellule de saisie est validée.
- Tous les formulaires sont soumis au processus général de validation qui vérifie l'exactitude des données avant de les envoyer.

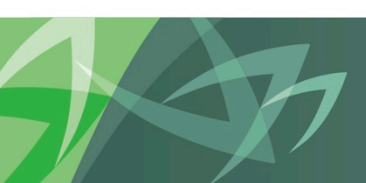

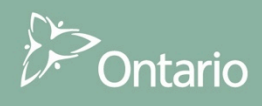

#### Validation de l'entrée des données

- Couleur des cellules
  - Blanc : cellule de saisie
  - Gris : cellule sans entrée
  - Rouge : cellule invalide

|                                                                                | Prévisions budgétaire<br>Nombre d'enfants desse<br>Régulier Inscrits au programme d | Prévisions budgétaires              |
|--------------------------------------------------------------------------------|-------------------------------------------------------------------------------------|-------------------------------------|
|                                                                                |                                                                                     | Nombre d'enfants desservis          |
|                                                                                | Régulier                                                                            | Inscrits au programme de récréation |
| INCLUDE ALL CHILDREN SERVED REGARDLESS OF FUNDING TYPE                         |                                                                                     |                                     |
| INCLURE LES DONNÉES DES ENFANTS DESSERVIS QUEL QUE SOIT LE TYPE DE FINANCEMENT |                                                                                     |                                     |
|                                                                                |                                                                                     |                                     |
| Places subventionnées Cellule de saisie                                        |                                                                                     | (100)                               |
| Ontario au Travail et EXPRESS - Formelle                                       | 1,000                                                                               | Λ                                   |
| Ontario au Travail et EXPRESS - Informelle Cellule sans saisie                 |                                                                                     | > {}                                |
| Ressources pour besoins particuliers                                           |                                                                                     | Cellule invalide                    |

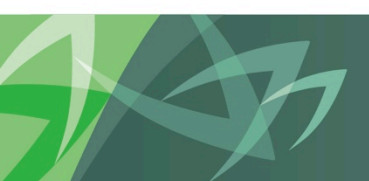

support every child | accompagner chaque enfant reach every student | appuyer chaque élève

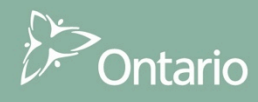

#### Validation de l'entrée des données

- Chaque cellule de saisie est définie à l'aide des formulaires de formats de validation.
- La définition des cellules dicte les conditions :
  - Positif / Négatif / Les deux
  - Nombre de décimales
  - Aucune entrée autorisée
- Les définitions sont établies par les administrateurs au début du cycle et s'appliquent globalement aux GSMRs et à tous les scénarios.
- Différence par rapport au SIFE 1.0 :
  - Dans le SIFE 2.0, toutes les validations se font après la sauvegarde et le rechargement du formulaire dans le système.
  - Dans le SIFE 1.0, les données sont validées au moment de leur saisie, puis elles le sont de nouveau au moment de leur sauvegarde.
  - Ainsi, certaines cellules grises permettent la saisie de données si l'utilisateur double-clique sur la cellule, mais elles seront invalides après leur sauvegarde.

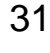

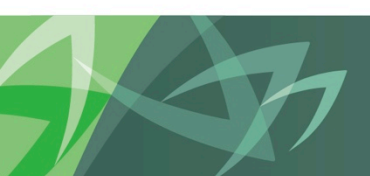

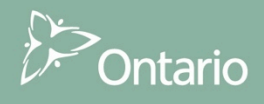

## Module 5 Gestion des versions

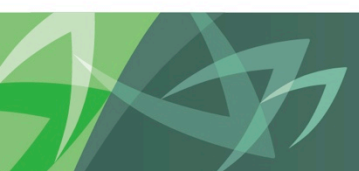

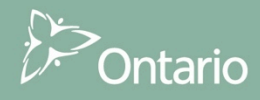

#### Gestion des versions

La gestion des versions permet aux utilisateurs de gérer les versions ou les présentations avec lesquelles ils travaillent.

| Recipient Versions                                                                                                    |                                                   |  |  |  |  |
|----------------------------------------------------------------------------------------------------|---------------------------------------------------|--|--|--|--|
| V10W Recipient Working Version *** V10W Recipient Working Version *** V10W Recipient Working Version *** V10W Recipient Working Version ***                                                                                                    | omission<br>can be<br>hich can<br>chonges to<br>o |  |  |  |  |
| V10D01 Recipient Draft 1 Draft versions are also versions that the user can manipul                                                                                                    | Versions                                          |  |  |  |  |
| V10D02 Recipient Draft 2                                                                                                    | Recipient User                                    |  |  |  |  |
| V10D03 Recipient Draft 3 changes and keep backups when peeded. However, if a                                                                                                    | draft can write to                                |  |  |  |  |
| V10D04 Recipient Draft 4 version is the final version that the user wishes to subm                                                                                                    | it they                                           |  |  |  |  |
| V10D05 Recipient Draft 5 must convite data into Recipient Working Version                                                                                                    | ic, they                                          |  |  |  |  |
| V10D06 Recipient Draft 6                                                                                                    |                                                   |  |  |  |  |
| Version for review by FA. The FA does not have access to<br>Recipient Working Version. If a Recipient User needs the<br>V10FOV Recipient FA Viewable Version<br>review the data in that version for any reason, they would<br>data into "FA Viewable Version". This allows for the FA to<br>and give feedback to the Recipient User. | rview<br>: FA to<br>copy the<br>review            |  |  |  |  |
| V10D07 Blank Template For Reset Used as a blank draft that can be used to clear or reset day version.                                                                                                    | ata in a                                          |  |  |  |  |
| V10ERO Recipient Error Override Used at the point where Approver submits data that has en is tagged as "Error Override".                                                                                                    | rors but                                          |  |  |  |  |
| V10 Recipient Active Version<br>Recipient Active Version<br>Recipient User promotes the Recipient Working Version<br>approver is responsible for approving the data and promot<br>the Recipient Active Version.                                                                                                    | te the<br>n, an<br>ting it to                     |  |  |  |  |
| V10I01 Recipient Inactive Version 1                                                                                                    | Versions                                          |  |  |  |  |
| V10I02 Recipient Inactive Version 2                                                                                                    | Recipient User                                    |  |  |  |  |
| V10I03 Recipient Inactive Version 3                                                                                                    | can read from                                     |  |  |  |  |
| V10104 Recipient Inactive Version 4 Versions used as a historical / audit record of previously                                                                                                    | active                                            |  |  |  |  |
| V10105 Recipient Inactive Version 5                                                                                                    | active                                            |  |  |  |  |
| V10106 Recipient Inactive Version 6                                                                                                    |                                                   |  |  |  |  |
| V10I07 Recipient Inactive Version 7                                                                                                    |                                                   |  |  |  |  |
| V10I08 Recipient Inactive Version 8                                                                                                    |                                                   |  |  |  |  |
| V10I09 Recipient Inactive Version 9                                                                                                    |                                                   |  |  |  |  |
| FA Versions                                                                                                    |                                                   |  |  |  |  |
| V20 FA Active Version The final version which is submitted by the Ministry for p<br>purposes.                                                                                                    | ayout                                             |  |  |  |  |

Les outils fournis permettent à l'utilisateur de déplacer des données d'une version à une autre (versions de travail et brouillons) et, par conséquent, d'envoyer la version aux fins d'examen, le cas échéant (à l'aide du flux de travail et du processus de gestion des approbations).

Aperçu du module :

- Aperçu des versions.
- Copie des données entre les versions.
- Copie des données dans une version accessible par l'agent des finances.

T

support every child | accompagner chaque enfant reach every student | appuyer chaque élève

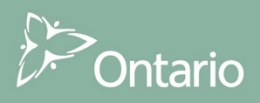

## Gestion des versions Utilisateur de la destinataire : Écriture

L'utilisateur peut écrire dans toutes les versions ci-dessous. Cependant, seules les données de la version de travail de la destinataire peuvent être déplacées pendant la préparation de la présentation.

| Versions de | la destinataire                                                                                |                                                                                                    |               |  |
|-------------|------------------------------------------------------------------------------------------------|----------------------------------------------------------------------------------------------------|---------------|--|
| V10W        | Version de travail de la<br>destinataire ( <u>Recipient Working</u><br>Version)                | Cette version permet à l'utilisateur destinataire de travailler sur<br>sa soumission, de saisir des données et de faire des calculs.<br>Même si vous pouvez copier les données dans cette version et à<br>partir de cette version, il s'agit de la seule version que vous<br>pouvez vérifier et présenter dans le module Approbations.<br>*** Lorsque la soumission a été présentée, l'accès aux changements<br>apportés à cette version est en LECTURE SEULE; autrement dit, vous<br>ne pouvez ni modifier, ni copier cette version. | L'utilisateur |  |
| V10D01      | Brouillon de la lestinataire l<br>(Recipient Draft)                                            | Les brouillons sont aussi des versions dans lesquelles                                                                                                    | peut écrire   |  |
| V10D02      | Brouillon de la destinataire 2                                                                 | l'utilisateur peut mampuer des données. On les utilise pendant<br>le processus de soumission pour gérer les changements                                                                                                    | dana loa      |  |
| V10D03      | Brouillon de la destinataire 3                                                                 | apportés aux données et conserver des sauvegardes, le cas                                                                                                    | ualis les     |  |
| V10D04      | Brouillon de la destinataire 4                                                                 | échéant. Toutefois, si un brouillon est la version finale que                                                                                                    | versions      |  |
| V10D05      | Brouillon de la destinataire 5                                                                 | vous voulez soumettre, vous devez copier les données dans la                                                                                                    | suivantes     |  |
| V10D06      | Brouillon de la destinataire 6                                                                 | version de travail de la destinataire.                                                                                                    |               |  |
| V10FOV      | Version de la destinataire<br>visible par AF ( <u>Recipient</u> FA<br><u>Viewable</u> Version) | Version pour examen par un agent des finances L'agent des<br>finances n'a pas accès à la version de travail de la destinataire.<br>Si un utilisateur destinataire a besoin qu'un agent des finances<br>examine les données dans cette version pour une raison<br>quelconque, il devra copier les données dans la version<br>« visible par AF». L'agent des finances pourra ainsi examiner<br>les données et faire des commentaires à l'utilisateur<br>destinataire.                                                                   |               |  |

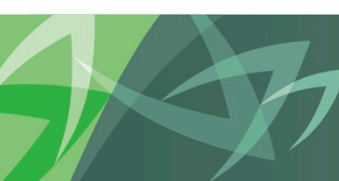

support every child | accompagner chaque enfant reach every student | appuyer chaque élève

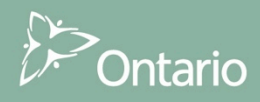

#### Gestion des versions

#### Utilisateur de la destinataire : lecture seule

• Les versions ci-dessous sont en lecture seule pour les utilisateurs de la destinataire.

|             |                                                                                                    |                                                                                                    | 1                |
|-------------|----------------------------------------------------------------------------------------------------|----------------------------------------------------------------------------------------------------|------------------|
| V10D07      | Modèle vierge pour une<br>réinitialisation ( <u>Blank</u> Template<br>For Reset)                            | Il sert de brouillon vierge pour effacer ou réinitialiser des<br>données dans une version.                                                                                                    |                  |
| V10ERO      | Version d'annulation de l'erreur<br>de la destinataire ( <u>Recipient</u><br><u>Error Override</u> Version) | Vous utilisez cette version quand la personne qui approuve la<br>soumission envoie des données contenant des erreurs qui<br>portent la mention « Erreur annulée ».                                                                                                    |                  |
| V10         | Version active de la destinata <del>ir</del> e<br>( <u>Recipient</u> Active Version)                        | La version finale qui est soumise au ministre. Lorsque<br>l'utilisateur destinataire présente la version de travail de la<br>destinataire, la personne qui approuve la soumission doit<br>approuver les données et présenter le document dans la Version<br>actif de la destinataire. |                  |
| V10I01      | Version inactive de la<br>destinataire l                                                                    |                                                                                                    | Varaiona         |
| V10I02      | Version inactive de la<br>destinataire 2                                                                    |                                                                                                    |                  |
| V10I03      | Version inactive de la<br>destinataire 3                                                                    |                                                                                                    | l'utilisateur    |
| V10I04      | Version inactive de la<br>destinataire 4                                                                    |                                                                                                    | destinataire     |
| V10I05      | Version inactive de la<br>destinataire 5                                                                    | Versions utilisées comme versions historiques ou à titre de<br>vérification des versions actives antérieures.                                                                                                    | peut <b>LIKE</b> |
| V10I06      | Version inactive de la<br>destinataire 6                                                                    |                                                                                                    |                  |
| V10I07      | Version inactive de la<br>destinataire 7                                                                    |                                                                                                    |                  |
| V10I08      | Version inactive de la<br>destinataire 8                                                                    |                                                                                                    |                  |
| V10I09      | Version inactive de la<br>destinataire 9                                                                    |                                                                                                    |                  |
| Versions Al | F                                                                                                    |                                                                                                    |                  |
| V20         | Version active AF                                                                                           | La version finale soumise par le ministre à des fins de versement.                                                                                                    |                  |

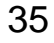

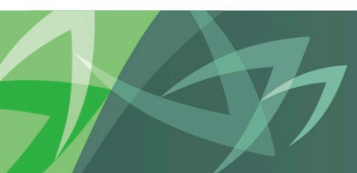

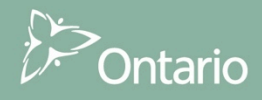

## Gestion de la version Copie entre différentes versions

Les données peuvent être déplacées d'une version à une autre, selon les besoins. Exemples :

**Sauvegarde :** Si l'utilisateur a besoin d'enregistrer une version, il peut la copier dans un brouillon.

**Brouillon à la version de travail de la destinataire** : Quand l'utilisateur est prêt à copier un brouillon dans la version de travail de la destinataire pour présentation.

Accessible par un agent des finances : Quand l'utilisateur doit placer des données dans la version à laquelle un agent des finances peut accéder aux fins d'examen.

| Outing to committee                                        |                                                                         |   |           |                                                 |   |   |
|------------------------------------------------------------|-------------------------------------------------------------------------|---|-----------|-------------------------------------------------|---|---|
| copier la version                                          |                                                                         |   |           |                                                 |   |   |
| Unités de planification                                    |                                                                         |   |           |                                                 |   |   |
| Sélectionnez un scénario, une version source et une versio | on cible. Cliquez ensuite sur Aller pour extraire la liste des entités. |   | Copier de |                                                 |   |   |
| * Scénario Estimates                                       | <sélectionner une="" version=""></sélectionner>                         | - | * Copier  | <sélectionner une="" version=""></sélectionner> | • | - |
| - de                                                       | <sélectionner une="" version=""></sélectionner>                         |   | dans      |                                                 |   | _ |
| Entités disponibles                                        | V10:Version actif de la destinataire                                    |   |           |                                                 |   |   |
|                                                            | V10D01:Brouillon de la destinataire 1                                   |   |           |                                                 |   |   |
|                                                            | V10D02:Brouillon de la destinataire 2                                   |   |           |                                                 |   |   |
|                                                            | V10D03:Brouillon de la destinataire 3                                   |   |           |                                                 |   |   |
|                                                            | V10D04:Brouillon de la destinataire 4                                   |   |           |                                                 |   |   |
|                                                            | V10D05:Brouillon de la destinataire 5                                   | - |           |                                                 |   |   |
|                                                            | V10D06:Brouillon de la destinataire 6                                   | = |           |                                                 |   |   |
|                                                            | V10D07:Modèle vierge pour réinitialisation                              |   |           |                                                 |   |   |
|                                                            | V10ERO:Version d'annulation de l'erreur de la destinataire              |   |           |                                                 |   |   |
|                                                            | V10FOV:Version de la destinataire visible par AF                        |   |           |                                                 |   |   |
|                                                            | V10I01:Version inactif de la destinataire 1                             |   |           |                                                 |   |   |
|                                                            | V10I02:Version inactif de la destinataire 2                             |   |           |                                                 |   |   |
|                                                            | V10I03:Version inactif de la destinataire 3                             |   |           |                                                 |   |   |
| _                                                          | V10I04:Version inactif de la destinataire 4                             |   |           |                                                 |   |   |
| Copier les annotations du compte                           | V10I05:Version inactif de la destinataire 5                             |   |           |                                                 |   |   |
|                                                            | V10I06:Version inactif de la destinataire 6                             |   |           |                                                 |   |   |
| Copier les commentaires                                    | V10I07:Version inactif de la destinataire 7                             |   |           |                                                 |   |   |
|                                                            | V10I08:Version inactif de la destinataire 8                             |   |           |                                                 |   |   |
| Copier les documents                                       | V10I09:Version inactif de la destinataire 9                             | Ŧ |           |                                                 |   |   |

support every child | accompagner chaque enfant reach every student | appuyer chaque élève

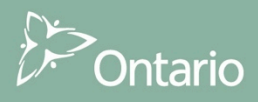

#### Gestion des versions Description et sommaire de la version Tableau de bord

- Le tableau de bord permet de voir et de nommer les différentes versions, et en facilite ainsi la gestion.
- Cet outil aide les utilisateurs à voir les données et la version dans laquelle elles se trouvent, en entrant une description rapide.

| ✤ Formulaires                                              | Statut de la liste des tâches                                           |                           |                     |            |                                         |                                             |                                   |                      |                           |  |
|------------------------------------------------------------|-------------------------------------------------------------------------|---------------------------|---------------------|------------|-----------------------------------------|---------------------------------------------|-----------------------------------|----------------------|---------------------------|--|
| Ma liste des tâches                                        | Tâche - Description et sommaire de la version-Tableau de bord soumissio |                           |                     |            | Instructions relatives à la tâche       |                                             |                                   |                      |                           |  |
| 🖃 🏴 Submission Input and Query - EST_Soumission- Entrée et | Scenario: Prévisions bud                                                | gétaires                  | Period: YearTotal 1 |            | Year: 2015 Q Category: Aucune catégorie |                                             | rie 📃 SubCategory: Aucune sous-ca |                      | une sous-catégorie        |  |
|                                                            | Utd.Cty Prescott and Russell                                            |                           |                     |            |                                         |                                             |                                   |                      |                           |  |
| E Soumission-Entrée et requête                             | 🗆 Statut de la soumission                                               |                           |                     |            |                                         |                                             |                                   |                      |                           |  |
| Submission Management - Modifier_Gestion de la soumiss     |                                                                         | Statut de la soumission   | Date d'activation   | Soumission | créée par: [                            | Dates d'activation du paiement de transfert | Procédure de paiemen              | t de transfert exécu | Itée                      |  |
| Gestion de la soumission                                   | V10:Version actif de la destinataire                                    | Not Active/Inactif        |                     |            |                                         |                                             |                                   |                      |                           |  |
| Oescription et sommaire de la version                      | V20:Version actif AF                                                    | Not Active/Inactif        |                     |            |                                         |                                             |                                   |                      |                           |  |
| Valider en envoyer pour approbation                        |                                                                         |                           |                     |            |                                         |                                             |                                   |                      |                           |  |
|                                                            |                                                                         |                           |                     |            |                                         |                                             |                                   |                      |                           |  |
|                                                            | Description et sommaire de la version                                   |                           |                     |            |                                         |                                             |                                   |                      |                           |  |
|                                                            |                                                                         | Description de la version |                     |            |                                         |                                             |                                   | Date d'activation    | Description de la version |  |
|                                                            | V10W:Version de travail de la desti                                     | Copie 1<br>nataire        |                     |            |                                         | V10ERO:Version d'annulation de l'erreur     | de la destinataire                |                      |                           |  |
|                                                            | V10D01:Brouillon de la destinataire                                     | Copie pou                 | ur Josephine        |            |                                         | V10:Version actif de la destinataire        |                                   |                      |                           |  |
|                                                            | V10D02:Brouillon de la destinataire                                     | 2                         |                     |            |                                         | ■ V10I01:Version inactif de la destinataire | 1                                 |                      |                           |  |

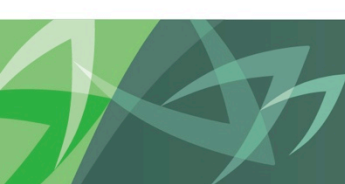

support every child | accompagner chaque enfant reach every student | appuyer chaque élève

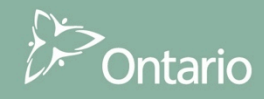

## Module 6 Finalisation et approbations

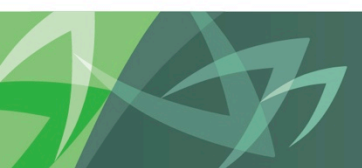

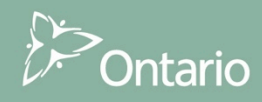

- Lorsque le modificateur a saisi toutes les données nécessaires et qu'il pense que le document est prêt à être envoyé, il s'assure que les données sont inscrites dans la version de travail de la destinataire.
- L'étape suivante consiste à entamer le processus d'approbation qui fera passer la soumission au palier suivant.
- Une fois que le modificateur a envoyé la soumission, l'approbateur doit l'examiner et l'approuver en fermant la session dans le système.

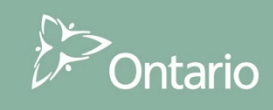

#### Modificateur - Étapes à suivre:

- 1. Valider la présentation
  - Validation des entrées de données
    - S'assurer que chaque cellule de saisie contient le bon format de données.
  - Erreurs
    - S'assurer que la présentation ne contient aucune erreur.
    - Signaler les erreurs qui n'ont pas été corrigées, le cas échéant
  - Avertissements
    - S'assurer que tous les avertissements sont expliqués.

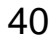

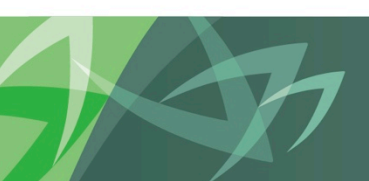

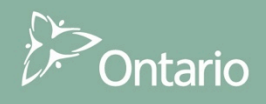

#### Modificateur – Étapes à suivre :

- 2. Envoyer la soumission aux fins d'approbation
  - Indiquer la soumission envoyée aux fins d'approbation.
  - Valider la soumission et l'envoyer aux fins d'approbation.
    - Le processus de validation automatique vérifie la validité de la soumission
      - Entrée des données
      - Erreurs
      - Avertissements
  - Lorsque la soumission est valide
    - la version de travail de la destinataire est accessible en lecture seule;
    - l'approbateur de la destinataire en devient le responsable.

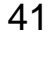

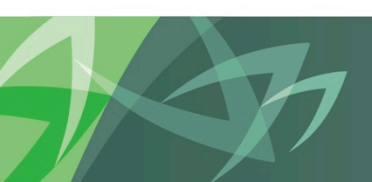

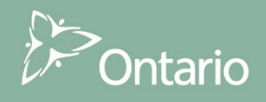

#### Approbateur – Étapes à suivre:

- 1. Examiner la soumission dans la **version de travail de la destinataire**, en lecture seule.
- 2. Prendre les mesures nécessaires selon le cas.
  - Rejeter la soumission
    - Recommencer le processus d'approbation.
    - Le modificateur doit faire les changements nécessaires et soumettre de nouveau le document.
  - Approuver la soumission et fermer la session
    - Enregistrer la soumission en mode « Actif ».
    - La soumission est prête à être examinée par l'agent des finances.

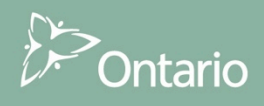